# PocketBook Mini

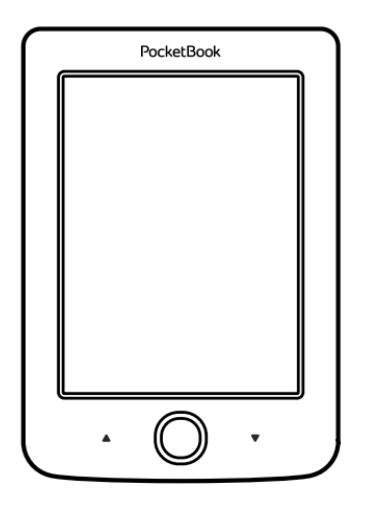

# Handleiding

# Inhoud

| VEILIGHEIDSMAATREGELEN             | 6  |
|------------------------------------|----|
| Richtlijnen voor opslag, transport |    |
| en gebruik                         | 6  |
| Onderhoud                          | 7  |
| Aan radiofrequentie gerelateerde   |    |
| veiligheid                         | 9  |
| Benutting                          | 9  |
|                                    |    |
| UITERLIJK                          | 11 |
|                                    |    |
| TECHNISCHE SPECIFICATIES           | 12 |
|                                    |    |
| AAN DE SLAG                        | 13 |
| Accu opladen                       | 13 |
| Energiebeheer                      | 14 |
| Bestanden laden                    | 15 |
| Navigatie                          | 16 |

| Het schermtoetsenbord gebruiken       | 18 |
|---------------------------------------|----|
| Verbinding maken met internet         | 20 |
| Aanvullende woordenboeken installeren | 23 |
|                                       |    |
| BEGINMENU                             | 24 |
| Recente gebeurtenissen                | 26 |
| Bibliotheek                           | 26 |
| Notities                              | 30 |
| Toepassingen                          | 30 |
| Rekenmachine                          | 31 |
| Kalender en klok                      | 31 |
| Chess                                 | 31 |
| Woordenboek                           | 32 |
| Foto                                  | 33 |
| Snake                                 | 33 |
| Sudoku                                | 33 |
| Nieuws                                | 33 |
| Browser                               | 35 |
| Boekwinkel                            | 36 |
|                                       |    |

| PocketBook Sync            | 37 |
|----------------------------|----|
| Statusbalk                 | 39 |
|                            |    |
| BOEKEN LEZEN               | 40 |
| Pagina's omslaan           | 41 |
| Verwijzingen volgen        | 41 |
| Lettergrootte wijzigen     | 42 |
| Leesmenu                   | 42 |
| Een boek sluiten           | 51 |
|                            |    |
| INSTELLINGEN               | 52 |
| Aanpassen                  | 52 |
| Netwerk                    | 54 |
| Datum/tijd                 | 55 |
| Talen                      | 55 |
| Accounts en synchronisatie | 56 |
| Geavanceerde instellingen  | 58 |
| Accu sparen                | 63 |
| Over het apparaat          | 63 |

| FIRMWARE-UPDATE                    | 65 |
|------------------------------------|----|
| PROBLEEMOPLOSSING                  | 69 |
| KLANTONDERSTEUNING                 | 71 |
| NALEVING VAN INTERNATIONALE NORMEN | 72 |

# Veiligheidsmaatregelen

Lees deze sectie zorgvuldig voordat u het apparaat gaat gebruiken. Volg deze instructies om uw veiligheid te garanderen en de levensduur van het apparaat te verlengen.

#### Richtlijnen voor opslag, transport en gebruik

De bedieningstemperatuur ligt tussen 0 °C en 40 °C; stel het apparaat dus niet bloot aan extreem hoge of lage temperaturen. Leg kabels nooit in de buurt van warmtebronnen. De kabelisolatie kan beschadigen, wat tot brand of een elektrische schok kan leiden.

Probeer de volgende factoren te vermijden:

- direct zonlicht;
- vuur of rook (van sigaretten, aansteker, open vuur enz.);

 contact met vloeistof of vochtigheid (gebruik het apparaat niet in de regen, bij hoge luchtvochtigheid op straat, of vlakbij water enz.);

· binnendringen van vloeistof of vocht;

 blootstelling aan sterke elektromagnetische velden, elektrostatische ladingen en kunstmatige bronnen van UV- of elektromagnetische straling;

• extreme mechanische druk op het scherm, aansluitingen en toetsen van het apparaat.

Laat het apparaat niet voor langere tijd in een slecht geventileerde ruimte, bijv. in een auto of een afgesloten doos of verpakking.

Laat het apparaat niet vallen en probeer het niet te buigen. Bescherm het scherm tegen voorwerpen die krassen of beschadigingen kunnen veroorzaken. Voor afdoende bescherming van het scherm bevelen we aan het apparaat in een stevig beschermingshoesje te bewaren.

Houd het apparaat uit de buurt van kinderen.

#### Onderhoud

Breng geen veranderingen aan de e-reader aan en maak deze niet open.

Gebruik het apparaat niet met een beschadigde accu, een kapotte lader (gebarsten behuizing, slecht contact, kapotte voedingskabel). Als de accu is beschadigd (gescheurde behuizing, lekkage van elektrolyt, vervorming enz.) dient deze door bevoegd personeel te worden vervangen. Gebruik van zelfgemaakte of aangepaste accu's kan explosie veroorzaken en/of het apparaat beschadigen.

Maak het scherm of de behuizing niet schoon met organische of anorganische oplosmiddelen (bijv. benzeen enz.). Gebruik een zachte doek om stof van de buitenkant van het apparaat te verwijderen. Verwijder vuil met een paar druppels gedestilleerd water.

Maximaal vijf defecte pixels in het scherm zijn acceptabel, en vormen geen defect aan het scherm dat in aanmerking komt voor garantie.

Neem vóór afloop van de garantieperiode contact op met het dichtstbijzijnde goedgekeurde servicepunt om te laten beoordelen of het apparaat nog veilig is. Bezoek voor gedetailleerde informatie over servicepunten in uw regio de officiële website van PocketBook International: <u>http://</u>www.pocketbook-int.com .

#### Aan radiofrequentie gerelateerde veiligheid

Het apparaat ontvangt en zendt radiogolven uit en kan met radioverkeer en elektronische apparatuur interfereren. Als u persoonlijke medische apparaten gebruikt (bijv. een pacemaker of gehoorapparaat), neem dan contact op met de fabrikant om te weten te komen of dergelijke medische apparaten wel of niet tegen externe RF-signalen zijn beveiligd.

Gebruik geen draadloze communicatie aan boord van vliegtuigen en in ziekenhuizen – dit kan vliegtuigelektronica of medische apparatuur storen.

#### Benutting

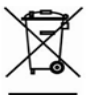

Wanneer u zich op de verkeerde manier van dit apparaat ontdoet, kan dit nadelige gevolgen hebben voor milieu en volksgezondheid. Volg de voor het apparaat specifieke verwijderingsvoorschriften om dergelijke gevolgen te vermijden. Het recyclen van deze materialen helpt natuurlijke hulpbronnen te beschermen. Neem voor meer informatie over recyclen contact op met het gemeentebestuur van uw woonplaats, uw vuilnisophaalbedrijf, de winkel waar u het apparaat hebt gekocht of een erkend servicepunt.

Weggooien van elektrische en elektronische componenten (deze richtlijn is van kracht in de EU en andere Europese landen waar sprake is van gescheiden afvalinzameling). Gooi in andere landen accu's in navolging van de lokale wetgeving weg.

Om explosiegevaar te vermijden, dient u zich niet van de accu te ontdoen door deze te verbranden.

# Uiterlijk

 Achteruit: in de leesmodus gaat u hiermee naar de vorige pagina, in de navigatiemodus gaat u hiermee naar het vorige menu of de vorige pagina in de lijst;

- 2. Links;
- 3. Omlaag;
- 4. Omhoog;

 OK: druk kort om een element (bijv. boek of menuonderdeel) te openen, druk lang om het contextmenu van een item (indien beschikbaar) te openen;

#### 6. Rechts;

 Vooruit: hiermee gaat u naar de volgende pagina;

 Micro-USB-poort: hiermee kunt u het apparaat aansluiten op computer of lader;

9. Aan/Uit-knop: houd ingedrukt om het apparaat in/uit te schakelen, druk kort om het toetsenbord te vergrendelen.

> **OPMERKING:** u kunt de toetstoewijzing zelf configureren in *Instellingen > Aanpas*sen > Toetstoewijzing. De toewijzing van toetsen voor navigatie en het omslaan van pagina's is afhankelijk van de schermoriëntatie.

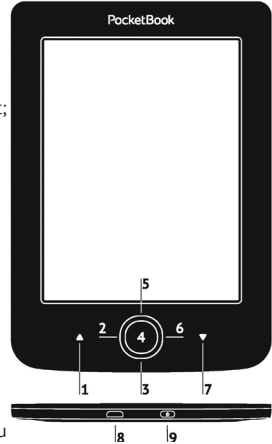

# Technische specificaties

| Scherm                                      | 5-inch E Ink® 800×600,<br>200 dpi, zwart-wit                                                                                                    |  |  |
|---------------------------------------------|----------------------------------------------------------------------------------------------------|--|--|
| CPU                                         | 1000 MHz                                                                                                    |  |  |
| RAM                                         | 256 MB                                                                                                    |  |  |
| Opslag                                      | 4 GB *                                                                                                    |  |  |
| Besturingssysteem                           | Linux®                                                                                                    |  |  |
| Verbindingen                                | Micro-USB<br>Wi-Fi (802.11 b/g/n)                                                                                                    |  |  |
| Accu                                        | Li-polymeer 3,7 V 1000 mAh **                                                                                                    |  |  |
| Bestandsindelin-<br>gen van boeken          | <ul> <li>PDF, EPUB (met DRM-beveiliging); TXT,</li> <li>FB2, FB2.zip, RTF, HTML, HTM, CHM,</li> <li>DJVU, DOC, DOCX, TCR, PRC, TCR, MOBI, ACSM</li> </ul> |  |  |
| Bestandsin-<br>delingen van<br>afbeeldingen | JPEG, BMP, PNG, TIFF                                                                                                    |  |  |
| Afmetingen                                  | 100,02 × 142,33 × 7,2 mm                                                                                                    |  |  |
| Gewicht                                     | 131 g                                                                                                    |  |  |

\* De werkelijke interne opslagruimte kan afwijken, afhankelijk van de softwareinstellingen op uw apparaat.

\*\* De hierboven genoemde levensduur van de accu kan afwijken, afhankelijk van de gebruiksstand, verbindingen en instellingen.

In dit hoofdstuk leert u hoe u het apparaat gereedmaakt voor gebruik en leert u de belangrijkste besturingsfuncties kennen.

## ACCU OPLADEN

Om de levensduur van de accu te verlengen, wordt aangeraden om het apparaat de eerste keer uitgeschakeld 8 tot 12 uur op te laden. U kunt de accu opladen met een USB-kabel die op een pc is aangesloten of met een lader (optioneel) die op een stopcontact is aangesloten.

Ga als volgt te werk als u de accu de eerste keer wilt opladen:

• Sluit het apparaat met een USB-kabel aan op een computer of op een lader. De indicator gaat branden zodra het opladen begint. • Wanneer de accu volledig is opgeladen, gaat de indicator uit. Nu kunt u het apparaat loskoppelen en inschakelen voor het eerste gebruik.

Als het apparaat is ingeschakeld wanneer u de kabel op de pc aansluit, wordt een dialoogvenster geopend waarin u wordt gevraagd een van de volgende twee acties te kiezen: *Pc-verbinding* of *Opladen*. Het opladen start alleen als de juiste modus wordt geselecteerd.

#### ENERGIEBEHEER

Als u het apparaat wilt uitschakelen, houdt u de **Aan/ Uit**-knop enkele seconden ingedrukt tot het opstartlogo wordt weergegeven. Wanneer het apparaat gereed is voor gebruik, verandert de afbeelding in het beginmenu of het laatst geopende boek, afhankelijk van de instellingen (*Instellingen* > *Aanpassen* > *Openen bij opstarten*). Als u het apparaat wilt uitschakelen, drukt u lang op de knop **Aan/Uit** tot het apparaat wordt uitgeschakeld. Als u kort op de Aan/Uit-knop drukt, wordt het toetsenblok van het apparaat vergrendeld en wordt in het midden van het scherm een slotje weergegeven. U kunt het toetsenblok ontgrendelen door weer op de knop **Aan/Uit** te drukken.

U kunt ook de automatische toetsvergrendeling en uitschakeling instellen: ga naar *Instellingen > Geavanceerde instellingen > Systeem > Apparaat vergrendelen na* of ga naar *Instellingen > Energiebeheer > Apparaat uit na* en geef op na hoeveel tijd van inactiviteit het toetsenbord moet worden vergrendeld of het apparaat moet worden uitgeschakeld.

#### **BESTANDEN LADEN**

Sluit het apparaat met behulp van een micro-USB-kabel aan op de pc. **OPMERKING** Het apparaat moet ingeschakeld blijven tijdens de overdracht van bestanden.

U wordt gevraagd een USB-modus te selecteren: *Pc-verbinding* of *Opladen*. Selecteer *Pc-verbinding*. Het besturingssysteem van de computer ziet de opslagruimte van het apparaat als een verwisselbare schijf. Nu kunt u bestanden naar het apparaat kopiëren met de Verkenner of een ander programma voor bestandsbeheer.

> **OPGELET** Kies nadat de bestanden zijn gekopieerd de optie Apparaat veilig verwijderen voordat u de kabel loskoppelt.

#### NAVIGATIE

Gebruik de navigatieknoppen **Omhoog**, **Omlaag**, **Links**, **Rechts** om het gewenste item (boek of menuonderdeel) te selecteren.

**LET OP!** Als u de schermoriëntatie verandert, verandert ook de toewijzing van toetsen voor navigatie en het omslaan van pagina's in overeenstemming met de gekozen oriëntatie.

Druk kort op **OK** om het geselecteerde item te openen. Druk lang op **OK** als u een contextmenu van een item, map of toepassing (indien beschikbaar) wilt openen. Als een menu-item submenu's bevat, kunt u daarnaartoe gaan met de knoppen **Links/Rechts**.

De paginabladerknoppen **Achteruit/Vooruit** worden gebruikt om naar andere lijstpagina's te gaan. Druk lang op de toetsen **Vooruit/Achteruit** als u met 10 pagina's tegelijk door lijsten en boeken wilt bladeren. Door kort en lang op de knop **Achteruit** te drukken, keert u terug naar het vorige menu (of pagina in een lijst), sluit u een toepassing, een contextmenu en de Bibliotheek (als u zich op de eerste pagina bevindt). U kunt de toetstoewijzing zelf configureren in de sectie Instellingen > Aanpassen > Toetstoewijzing.

## HET SCHERMTOETSENBORD GEBRUIKEN

Het schermtoetsenbord wordt weergegeven wanneer tekst moet worden ingevoerd, bijvoorbeeld het Wi-Fiwachtwoord, een zoektekst of webadres.

Met de navigatietoetsen en de knop **OK** kunt u door het toetsenbord navigeren. Om sneller met het toetsenbord te kunnen werken zijn alle symbolen in 5 zones verdeeld. Met een eerste druk op een navigatietoets verplaatst u de cursor naar het midden van de geselecteerde zone en kunt u het gewenste symbool in deze zone selecteren. Druk op **OK** om het geselecteerde symbool in te voeren.

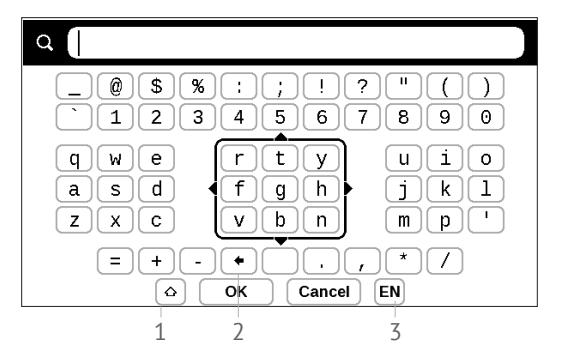

1. Schakelen tussen hoofdletters en kleine letters

2. Laatst ingevoerde symbool wissen

**3.** Invoertaal wijzigen Als u een taal (maximaal 3 indelingen) aan de indeling van het schermtoetsenbord wilt toevoegen, gaat u naar *Instellingen* > *Talen* > *Toetsenbordindelingen*.

## VERBINDING MAKEN MET INTERNET

Het apparaat kan via een Wi-Fi-netwerk verbinding maken met internet. Als u een toepassing opent waarvoor internettoegang nodig is (bijv. *Browser*, *PocketNews*), wordt een lijst met beschikbare Wi-Fi-verbindingen weergegeven. Als u een beveiligd netwerk selecteert, wordt u gevraagd de netwerksleutel in te voeren met behulp van het schermtoetsenbord.

U kunt een verbinding vooraf configureren en een automatische verbinding instellen. Voer de volgende stappen uit om verder te gaan:

1. Ga naar Instellingen > Netwerk > Netwerktoegang;

2. Selecteer *Aan* bij het selectievakje *Netwerktoegang*, waarna meer instellingen worden weergegeven: Automatische verbinding, Verbinding met verborgen netwerk en een lijst met beschikbare Wi-Fi-netwerken; **OPMERKING** Als er geen beschikbare netwerken zijn of als het signaal zwak is, wordt *Beschikbare netwerken* niet weergegeven, maar wordt in plaats daarvan *Scannen* – bezig met zoeken naar schikbare netwerken weergegeven.

**3.** Als u een verbinding met een verborgen netwerk wilt instellen, opent u *Verbinding met verborgen netwerk* en voert u met behulp van het schermtoetsenbord in het veld *Netwerknaam (SSID)* de SSID in;

**4.** Selecteer het beveiligingstype in de corresponderende lijst:

• Geen: voor een open netwerk;

• *Eenvoudig (WEP)*: wanneer u deze optie kiest, moet u *WEP Verificatiewijze*: *Open systeem* of *Gedeelde sleutel* opgeven. Het apparaat kan de verificatiewijze niet automatisch detecteren;

 WPA/WPA2 Enterprise: u moet gebruikersnaam, wachtwoord en domein (indien nodig) opgeven;

• WPA/WPA2 PSK: u moet een netwerksleutel (maximaal 64 tekens) invoeren;

 Open Geavanceerde instellingen. Selecteer in de betreffende sectie na hoeveel tijd van inactiviteit de verbinding moet worden verbroken;

**6.** Als u de netwerkinstellingen handmatig moet configureren, gaat u naar *Geavanceerde instellingen* en wijzigt u *Configuratie van IP-adres;* 

 DHCP: IP-adres automatisch ophalen (als DHCPserver is geconfigureerd);

 Handmatig (voor ervaren gebruikers): voer netwerkparameters handmatig in met behulp van het schermtoetsenbord.

 Als het netwerk waarmee u wilt verbinden een proxyserver heeft, kunt u de parameters ervan in de sectie *Proxyconfiguratie* opgeven;

8. Als u de netwerkconfiguratie wilt controleren en verbinding wilt maken met het netwerk, gaat u terug naar de sectie *Verbinding met verborgen netwerk* en drukt u op *Verbinden*.

**OPMERKING** *Wi-Fi*-verbinding kan worden gebruikt om verbinding te maken met een internetnetwerk. Het is niet mogelijk om gegevens over te brengen via een *Wi-Fi*-verbinding. Het apparaat kan worden verbonden met een *Wi-Fi*-toegangspunt waarop MACadresfiltering is toegepast.

### AANVULLENDE WOORDENBOEKEN INSTALLEREN

U kunt aanvullende woordenboeken installeren (u kunt woordenboeken kopen in <u>Book Store (http://www.book-land.com)</u>.

**1.** Kopieer PBI-bestand naar het interne geheugen van het apparaat;

2. Verbreek de verbinding tussen apparaat en pc;

**3.** Geladen bestand wordt weergegeven in *Laatste* gebeurtenissen;

 Druk op OK voor het gekopieerde bestand, waarna dit als een toepassing wordt gestart;

5. Bevestig voorgestelde installatie.

## IN DIT HOOFDSTUK...

Hier leert u meer over de basiselementen van de gebruikersinterface van het apparaat. Wanneer u het apparaat inschakelt, wordt het beginmenu van het apparaat weergegeven (als *Instellingen > Aanpassen > Openen bij opstarten* als zodanig is ingesteld). U kunt in elke toepassing op de knop **Achteruit** drukken als u naar het beginmenu wilt terugkeren.

Het beginmenu bestaat uit de sectie *Recente gebeurtenis*sen en het toepassingsvenster.

## Beginmenu

## Laatste gebeurtenissen: lijst met laatst ge-

opende en gedownloade boeken

|                    | Recent Events                    |                                       |              |          |  |
|--------------------|----------------------------------|---------------------------------------|--------------|----------|--|
| Laatst geopend     | ► 📕 User Guide PocketBook        |                                       |              |          |  |
|                    | Ja                               | ride and Prejudice<br>ane Austen      |              |          |  |
| Laatst gedownload  |                                  | hrough the Lookin                     | g-Glass      |          |  |
|                    | • 🛉 +                            | 5 new books                           |              |          |  |
|                    | Oliver Twist     Charles Dickens |                                       |              |          |  |
|                    |                                  | Study In Scarlet<br>rthur Conan Doyle |              |          |  |
|                    |                                  | Christmas Carol<br>harles Dickens     |              |          |  |
|                    |                                  |                                       |              |          |  |
| Toepassingsvenster | Library                          | Notes                                 | Applications | Settings |  |

## RECENTE GEBEURTENISSEN

Deze sectie bevat de laatste acties op het apparaat, met name de laatst geopende en onlangs geladen boeken.

Wanneer u op de titel van een onlangs geopend boek op **OK** drukt, wordt het boek geopend op de pagina die u eerder volledig hebt gelezen.

Wanneer u in een bericht over onlangs toegevoegde boeken op **OK** drukt, wordt de *Bibliotheek* geopend en worden toegevoegde boeken weergegeven. Boeken zijn gegroepeerd op aanmaakdatum.

## EBIBLIOTHEEK

Bibliotheek is de verkenner van het e-boek Als u een boek wilt openen, drukt u op **OK** als de titel is gemarkeerd. In het Bibliotheek-menu kunt u filteren, groeperen, sorteren, de vormgeving van de groep wijzigen en zoekopdrachten ingeven.

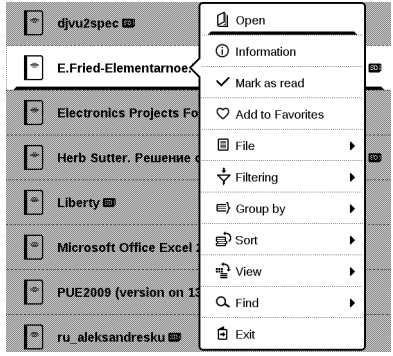

Vanuit het contextmenu, dat u opent door op de boektitel lang op **OK** te drukken, kunt u de volgende handelingen uitvoeren:

*Openen* (als het item met andere readersoftware geopend kan worden: *Openen met...*)

Bestand: bestandsopties:

- Naam wijzigen;
- Naar map verplaatsen;

• Verwijderen;

Toevoegen aan favorieten/uit favorieten verwijderen; Markeren als gelezen/ongelezen;

*Informatie:* korte informatie over boek/map. *Filter:* 

• Alle boeken: alle boeken worden weergegeven;

• *Nu aan het lezen*: boeken waarvan meer dan één pagina is gelezen;

• Favorieten.

*Groeperen op* : afhankelijk van de gekozen indeling in groepen, worden de volgende parameters als titels van mappen weergegeven:

- *Map*: werkelijke mapnaam;
- Auteur: boven in het scherm verschijnt een alfabet;
- Reeks;
- Genre;
- Bestandsindeling;
- Toegevoegd op.

Sorteren: wordt uitgevoerd met volgende parameters:

• Bestandsnamen;

- Boektitels;
- Laatst geopend;
- Aanmaakdatum;
- Reeks;
- Auteur.

Weergave: de lijst met boeken heeft twee weergavemodi:

• *Eenvoudig*: in deze modus wordt de volgende informatie weergegeven: map of pictogram van bestandsindeling, boektitel of auteursnaam (indien bekend); percentage gelezen.

 Gedetailleerd: in deze modus worden ook miniatuurweergaven van boeken weergegeven, informatie over indeling en bestandsgrootte en statuspictogrammen: ■
 Gelezen, ● – Favoriet.

Zoeken: hiermee kunt u boeken snel zoeken op de volgende criteria:

- Op auteur of een naam;
- Alle boeken van deze auteur;
- Alle boeken uit de serie.

Afsluiten: hiermee verlaat u de bibliotheek.

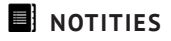

In deze sectie kunt u notities bekijken die u tijdens het lezen hebt gemaakt. Wanneer u een boek hebt geselecteerd waarin u notities hebt gemaakt, wordt de inhoud van het boek inclusief alle notities weergegeven. Wanneer u een notitie selecteert, wordt het boek in de reader geopend op de plaats waar de notitie is gemaakt.

Notities worden opgeslagen in de map \system\config\Active Contents\ in de interne opslagruimte van het apparaat.

# **TOEPASSINGEN**

Deze sectie bevat spelletjes en aanvullende software. Druk op de knop **Achteruit** als u een toepassing wilt afsluiten.

### Rekenmachine

De grafische rekenmachine ondersteunt diverse wiskundige bewerkingen, zoals verschillende numerieke systemen, trigonometrische, logaritmische en logische bewerkingen en machtsverheffingen.

## Kalender en klok

Hiermee opent u de kalender van de huidige maand en de klok. Met navigatie A a kunt u door een kalender navigeren. Druk op de knop a om naar de huidige maand terug te keren. Meer informatie over de datum- en tijdinstelling leest u in het hoofdstuk *Datum/tijd* van de handleiding.

#### Chess

U kunt tegen een vriend of tegen het apparaat spelen. Als u tegen het apparaat speelt, kunt u uit 10 moeilijkheidsniveaus kiezen. Gebruik de navigatietoetsen om de cursor over het speelbord te verplaatsen en druk op **OK** om een stuk te kiezen en te verplaatsen.

#### Woordenboek

Wanneer u deze toepassing start, wordt het schermtoetsenbord weergegeven. Typ het woord dat u zoekt, waarna de toepassing de vermelding in het woorden boek opzoekt. Als u van woordenboek wilt veranderen, drukt u op de knop **Vooruit** (druk tweemaal op **Vooruit** als het schermtoetsenbord wordt weergegeven), selecteer het gewenste woordenboek in de lijst en druk op **OK**.

Nadat u het schermtoetsenbord hebt gesloten (door daar op *OK* of *Annuleren* te drukken), kunt u pagina voor pagina door het woordenboek bladeren. Gebruik de toetsen **Links/Rechts** om pagina's om te slaan. Druk op **OK** als u het schermtoetsenbord weer wilt openen. Druk op de knop **Achteruit** als u het woordenboek wilt sluiten.

## Klondike

Klassiek patience.

## Foto

Hiermee opent u de *Bibliotheek* in de fotoweergavemodus (alle foto's moeten zijn gedownload naar de map *Foto*). U kunt door foto's in de indelingen JPG, BMP, PNG en TIFF bladeren.

#### Snake

Het spel. Gebruik de navigatietoetsen om de slang te verplaatsen en voedsel te verzamelen. Wees op uw hoede voor muren en andere slangen!

#### Sudoku

Populaire Japanse puzzel. Wanneer u in een leeg veld op **OK** drukt, wordt een selectievenster geopend. U kunt het cijfer selecteren dat volgens u in de cel moet staan of cijferlabels instellen als suggesties voor de cel.

#### Nieuws

*PocketNews* is een toepassing waarmee u RSS-feeds kunt toevoegen en lezen.

Open RSS-setup om RSS-nieuwsfeeds toe te voegen. Selecteer de optie *RSS-feed toevoegen*. Voer met het schermtoetsenbord het adres van de feed in.

Als u de feed wilt verwijderen, selecteert u deze, opent u het contextmenu (door lang op de knop **OK** te drukken) en selecteert u de opdracht *Verwijderen*.

Als u de feed wilt bewerken, selecteert u deze, opent u het contextmenu (door lang op de knop **OK** te drukken) en selecteert u de opdracht *Bewerken*. Gebruik het schermtoetsenbord om het adres van de feed te bewerken.

Selecteer *Bijwerken* in het toepassingsmenu als u de feed wilt bijwerken. Bijgewerkte inhoud wordt aan het bestand met de extensie .hrss toegevoegd, en kan na het bijwerken worden gelezen. De downloadstatus wordt tijdens het bijwerken weergegeven. Wanneer het bestand is bijgewerkt, kan het offline in de browser worden gelezen. Als u de meest recente feeds wilt lezen, selecteert u de optie *Het laatste nieuws lezen* in het toepassingsmenu. U kunt de meest recent gedownloade RSS-feedupdates in de browser openen.

U kunt de eerder opgeslagen RSS-feeds openen om te lezen door de optie *Nieuwsarchief* te kiezen.

### Browser

Met de volgende knoppen kunt u navigeren:

Knoppen Omhoog/Omlaag/Links/Rechts:

• druk kort als u horizontaal en verticaal door de inhoud van het venster wilt scrollen, als u tussen actieve elementen op de pagina (verwijzingen, tekstvelden, enz.) wilt schakelen;

• druk lang als u versneld horizontaal en verticaal door de inhoud van het venster wilt scrollen;

 Knoppen Achteruit/Vooruit om naar de vorige of volgende pagina te gaan;

• Knop OK:

 druk kort om koppelingen te volgen en tekstvakken te activeren, om een contextmenu weer te geven/te verbergen en om het schermtoetsenbord te openen om het adres van een website in te voeren;

• druk lang om een adresbalk te activeren.

De browser ondersteunt het downloaden van bestanden van internet. Gedownloade bestanden worden in de basismap van het interne geheugen van het apparaat opgeslagen.

Druk op het desbetreffende menuonderdeel als u de browser wilt afsluiten.

#### Boekwinkel

De toepassing Boekwinkel biedt een snelle en eenvoudige manier om gelicentieerd inhoud van de Boekwinkelportal naar uw apparaat te downloaden. De internetverbinding moet actief zijn.
#### PocketBook Sync

Ga als volgt te werk als u inhoud wilt downloaden met PocketBook Sync:

 Go naar de website van de Boekwinkel (<u>http://</u> <u>www.bookland.com</u>) met een browser op een pc of uw apparaat.

• Activeer het systeem door uw accountgegevens in Boekwinkel in te voeren.

• Selecteer de inhoud die u wilt downloaden in de lijst met gekochte *producten* en druk op de knop *Sync with devices*. Daarna wordt het geselecteerde bestand naar de downloadwachtrij verplaatst.

**OPMERKING** Als u de knop *Sync with devices* niet ziet, gaat u naar Pocket-Book-apparaten en schakelt u het selectievakje *Auto-sync* tegenover het serienummer van het apparaat in.

2. Sluit het apparaat aan op het draadloze netwerk.

**3.** Druk op het pictogram *PocketBook Sync* (pijl ↓ op een statusbalk onder in de pagina) of download *PocketBook Sync* via *Toepassingen* (als de Wi-Fi-verbinding niet is geactiveerd, wordt, afhankelijk van de instellingen van PocketBook Sync, automatisch een verbinding tot stand gebracht of wordt een verbindingsverzoek gegenereerd). Registreren door uw accountgegevens in Boekwinkel in te voeren

• Druk op de knop *Bijwerken* in de widget Pocket-Book Sync. Er wordt een lijst weergegeven met bestanden die gereed zijn om naar het apparaat te worden gedownload. De gebruiker kan nu één, enkele of alle items in de lijst selecteren om verder te gaan. Daarna kunnen de bevestigde bestanden worden gedownload.

• Afhankelijk van de instellingen in PocketBook Sync wordt de inhoud automatisch naar het apparaat gedownload of nadat in de widget PocketBook Sync op de knop *Downloaden* is geklikt.

**4.** Het gedownloade bestand wordt standaard verplaatst naar de map *Bibliotheek* > *Downloads* (u kunt echter een andere downloadmap selecteren in de instellingen van PocketBook Sync). Het gedownloade bestand wordt weergegeven op het prikbord met Laatste gebeurtenissen in het beginmenu.

### STATUSBALK

De statusbalk bevindt zich onder in het scherm en geeft de volgende service-informatie weer:

- Datum en tijd
- Accuniveau
- PocketBook Sync-status.

In de leesmodus worden ook het huidige paginanummer en het totale aantal pagina's weergegeven. In dit hoofdstuk leert u hoe u e-boeken leest en de software van de reader configureert om zo comfortabel mogelijk te lezen.

Het apparaat ondersteunt de volgende boek-formaten: PDF, EPUB (met DRM-beveiliging); FB2, FB2.zip, TXT, RTF, HTML, HTM, CHM, DJVU, DOC, DOCX, TCR, PRC, MOBI, ACSM.

U opent een boek door in de sectie *Laatste gebeurtenissen* of *Bibliotheek* in de titel van het boek op **OK** te drukken. Als u een boek eerder hebt geopend, wordt het geopend op de laatst gelezen pagina.

In sommige boekindelingen (bijv. FB2 of ePub, te openen met FB-reader) worden de pagina's geteld nadat het boek in de e-readertoepassing is geopend. Dit wordt aangegeven met het teken ...' in plaats van het aantal pagina's in de statusbalk. Tijdens de paginaberekening zijn niet alle functies beschikbaar.

### PAGINA'S OMSLAAN

Gebruik de knoppen **Achteruit/Vooruit** of **Links/Rechts** om pagina's om te slaan. Door lang op **Achteruit/Vooruit** te drukken, slaat u 10 pagina's tegelijk om.

#### VERWIJZINGEN VOLGEN

Als een pagina voetnoten, interne of externe verwijzingen bevat, kunt u de koppelingenmodus activeren door lang op **OK** te drukken. (Anders wordt het bericht weergegeven dat een pagina geen koppelingen bevat). Er wordt een cursor weergegeven en u kunt met de knoppen **Omhoog/Omlaag** een koppeling selecteren en op **OK** drukken om de koppeling te volgen. Als een koppeling naar een website leidt, wordt deze geopend in de browser van het apparaat.

#### LETTERGROOTTE WIJZIGEN

In boeken met de tekstindeling (ePub, FB2 enz., met uitzondering van PDF en DjVu) kunt u de lettergrootte wijzigen met de toetsen **Omhoog/Omlaag**. Wanneer u de grootste/kleinste lettergrootte hebt bereikt, wordt de tekst weer in de kleinste/grootste lettergrootte weergegeven.

Boeken lezen

#### LEESMENU

Druk op de knop **OK** om het menu van de e-reader te openen.

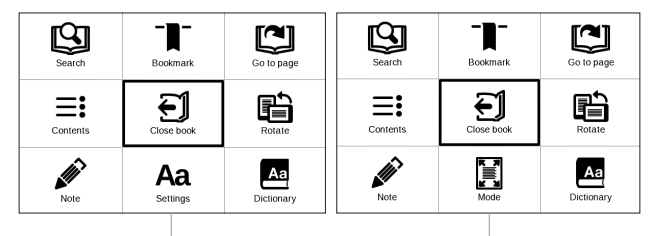

Leesmenu voor boeken in de indelingen FB2, Epub, TXT, RTF, HTML, PRC, CHM Leesmenu voor boeken in de indelingen PDF en Djvu

## **≡:** Inhoud

Hiermee opent u de inhoudsopgave van het boek en anders een bericht dat de inhoudsopgave ontbreekt. Een actieve inhoudsopgave bevat de inhoudsopgave, bladwijzers en notities die u tijdens het lezen hebt gemaakt. Als de inhoudsopgave uit meerdere niveaus bestaat, wordt het hoogste niveau gemarkeerd met een plusteken. Een uitgevouwen item wordt gemarkeerd met een minteken. Met de knoppen **Links/Rechts** kunt u een geselecteerd niveau samenvouwen/uitvouwen.

Gebruik de navigatietoetsen om door de tabel te bladeren. Druk kort op **OK** als u een geselecteerd hoofdstuk wilt openen, en druk lang op **OK** als u het contextmenu wilt openen.

Vanuit dit menu kunt u een item in de inhoudsopgave openen, notities en bladwijzers bewerken of verwijderen en een geselecteerd niveau uitvouwen of samenvouwen. Met de optie *Instellingen* van het contextmenu kunt u configureren welke elementen u wilt weergeven:

- Inhoud
- Notities
- Bladwijzers.

| Go to page                                                                                                    |    |    |  |  |
|----------------------------------------------------------------------------------------------------|----|----|--|--|
|                                                                                                    |    | 47 |  |  |
| —— <b>O</b> —                                                                                                    |    |    |  |  |
| Настройки                                                                                                    |    |    |  |  |
| Enter page number                                                                                                    |    |    |  |  |
| Land and the second second sec | 35 |    |  |  |

### 🖾 Ga naar pagina

Als u een pagina wilt selecteren, verplaatst u de schuifknop met de knoppen **Links/Rechts** naar links of rechts. Druk op **OK** om naar een geselecteerde pagina te gaan. Als u de exacte pagina wilt openen, drukt u op *Paginanummer invoeren* en drukt u op *OK* nadat u met het schermtoetsenbord het gewenste paginanummer hebt ingevoerd . Terwijl u de schuifknop instelt of een paginanummer invoert, wordt op de achtergrond een paginavoorbeeld geopend. Als u het menu verlaat door op **Achteruit** te drukken, blijft dezelfde pagina geopend.

De naam van het hoofdstuk wordt onder de schuifbalk weergegeven.

**OPMERKING** Alleen de hoofdstukken op het hoogste niveau worden in een schuifbalk gemarkeerd.

In de secties *Laatst geopend* worden miniatuurafbeeldingen van de laatste vier geopende pagina's weergegeven.

## C Zoeken

De zoekmodus werkt alleen in boeken die een tekstlaag bevatten. Als u tekst in het boek wilt zoeken, kunt u deze via het schermtoetsenbord invoeren. De gevonden tekst wordt gemarkeerd en u kunt met de navigatietoetsen Links/Rechts tussen de gevonden items schakelen. Druk op OK als u de zoekmodus wilt verlaten.

> **OPMERKING** De zoekmodus is niet beschikbaar voor DJVU-boeken; deze bevatten geen tekstlagen.

# Bladwijzers

Hiermee voegt u een bladwijzer aan de huidige pagina toe. Nadat u een bladwijzer aan een pagina hebt toegevoegd, wordt in de rechterbovenhoek een bladwijzer weergegeven.

Alle bladwijzers worden in de inhoudsopgave weergegeven. Als u een bladwijzer wilt verwijderen, selecteert u het betreffende menu-onderdeel opnieuw.

### Aa Instellingen

Voor FB2-, TXT-, RTF-, HTML-, PRC- en CHM-boeken kunt u de meest comfortabele leesinstellingen opgeven: lettertype, lettergrootte (u kunt de lettergrootte wijzigen met de navigatietoetsen **Omhoog/Omlaag**), regelafstand, breedte van paginamarges en codering (voor TXT- en HTML-boeken). FB2-boeken hebben twee vernieuwingsmodi: *Beste kwaliteit* (standaard) of *Hoge snelheid*.

U kunt de leesrichting instellen op van links naar rechts (standaard) of van rechts naar links (bijv. voor Arabische of Hebreeuwse teksten).

## 🗄 Modus

Voor PDF- en DjVu-boeken wordt het menu-onderdeel *Modus* in plaats van *Instellingen* weergegeven. U selecteert de weergavemodus met de toetsen Links/Rechts. U kunt kiezen uit de volgende modi:

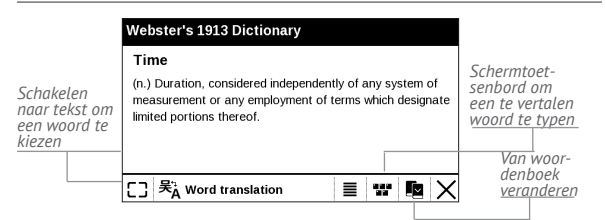

• *Kantlijnen bijsnijden*: hiermee kunt u de marges minder breed of hoog maken. Definieer met een joystick de marge die u wilt bijsnijden en druk op **OK.** Verplaats de pijlknoppen met een joystick om de breedte en hoogte van de marges in te stellen. Kies *Accepteren* nadat u het bijsnijdgebied hebt geselecteerd. Geef daarna de instellingen voor bijsnijden op: heel document, oneven pagina's, even pagina's of alleen huidige pagina. Bevestig uw keuze door op *Accepteren* te klikken.

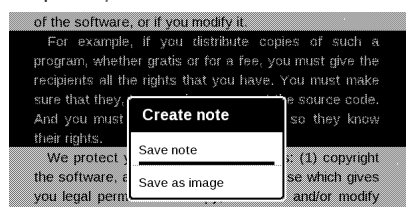

• *Zoomen*: u kunt op een pagina in- of uitzoomen met een factor van 75% tot 400%

• *Breedte aanpassen*: hiermee kunt u de paginaschaal aan de schermbreedte aanpassen

• De volledige pagina: één pagina wordt geschaald

 Kolommen: om boeken met kolommen te lezen.
Gebruik de navigatieknoppen als u door de pagina wilt navigeren. Wanneer de onderkant van de pagina is bereikt, wordt een pagina omgeslagen

• Opnieuw plaatsen: in deze modus wordt tekst zo opgemaakt dat deze volledig op een pagina wordt weergegeven. U kunt de lettergrootte wijzigen met de toetsen **Omhoog** en **Omlaag**. Sommige afbeeldingen en tabellen kunnen in deze modus niet worden weergegeven. De modus Opnieuw plaatsen wordt alleen ondersteund voor PDF-boeken. Sommige tabellen en afbeeldingen kunnen in de modus *Opnieuw plaatsen* niet worden weergegeven.

### A Woordenboek

Vertaling van één woord. Standaard kunt u het woord dat u wilt vertalen met de cursor markeren, waarna de vertaling automatisch in het woordenboek wordt opgezocht. Druk op **OK** als u naar een werkbalk wilt schakelen.

### 🗈 Draaien

Hiermee verandert u de schermoriëntatie: selecteer de gewenste richting met de navigatietoetsen.

# Notities maken

U kunt de notitiemodus activeren door lang op **Omlaag** te drukken of door op de betreffende menu-optie te drukken.

Boven in het scherm wordt een afzonderlijk gebied weergegeven. Gebruik de knoppen **Omhoog**, **Omlaag** om de plaats te kiezen waar u de notitie wilt starten, en druk op **OK** om de bovenmarge van de notitie in te stellen. Gebruik de navigatieknoppen om een tekstfragment te selecteren en druk op **OK** om de ondermarge van de notitie in te stellen. In het volgende menu wordt gevraagd of u het geselecteerde fragment wilt opslaan als een afbeelding of tekst (indien beschikbaar) of het maken van een notitie wilt annuleren.

U kunt notities bekijken door in het beginmenu de opdracht *Notities* te kiezen. Druk in de notitie op **OK** als u wilt schakelen naar de pagina waarop de notitie is gemaakt.

# E EEN BOEK SLUITEN

Als u een boek wilt sluiten, selecteert u deze opdracht in het leesmenu.

# <u>Instellingen</u>

In dit hoofdstuk leert u hoe u de interface en softwarefuncties van het apparaat configureert voor een zo comfortabel mogelijk gebruik. Selecteer de sectie *Instellingen* in het beginmenu om het apparaat te configureren. Alle wijzigingen worden toegepast wanneer u de sectie verlaat.

Indien u problemen met de nieuwe instellingen ondervindt, kunt u het apparaat in de veilige modus met de fabrieksinstellingen starten. U start de veilige modus door tijdens het opstarten van het apparaat de knop **Achteruit** ingedrukt te houden.

#### AANPASSEN

*Open bij het opstarten het* laatst geopende boek of het beginmenu.

'Apparaat uit'-logo: de afbeelding wordt weergegeven wanneer het apparaat is uitgeschakeld. U kunt een voorblad van het laatst geopende boek instellen door voorblad in te stellen.

**OPMERKING** U kunt vanuit de toepassing *Foto* ook uw eigen afbeelding als een logo instellen. Raadpleeg de sectie *Foto* voor meer informatie.

*Lettertype* Als u een eigen lettertype wilt gebruiken, kopieert u de lettertypebestanden naar de map *system/ fonts* in het intern geheugen

**LET OP!** De map *System* is standaard verborgen. Wijzig de parameters op uw computer als u deze wilt weergeven.

*Er is een standaardthema* ingesteld. Als u een ander thema wilt gebruiken, downloadt u een bestand met de PBT-indeling naar de map *system/themes*.

*Toetstoewijzingen*. In deze sectie kunt u hardwaretoetsen opnieuw toewijzen. Als u de functie van een toets wilt wijzigen, selecteert u de toets en de gewenste actie in de lijst.

#### NETWERK

In deze sectie kunt u de parameters voor de netwerkverbinding instellen.

*Netwerktoegang*: aan of uit. Na de activering van de netwerktoegang worden de volgende instellingen weergegeven:

• Automatische verbinding aan of uit.

• *Verbinding met verborgen netwerk*: raadpleeg de sectie <u>Verbinding maken met internet</u> in deze handleiding voor meer informatie.

 Beschikbare netwerken: een lijst met beschikbare netwerken. Kies een netwerk om de bijbehorende parameters weer te geven: netwerknaam (SSID), signaalsterkte, beveiliging, IP-adres, netwerkmasker, hoofdgateway, DNS.

**OPMERKING** Als in plaats van *Beschikbare netwerken* de melding Scannen wordt weergegeven, betekent dit dat het apparaat bezig is met het zoeken naar beschikbare netwerken.

#### DATUM/TIJD

In deze sectie kunt u de datum, tijd, tijdzone en klokindeling instellen. U kunt ook *Tijd synchroniseren* of *Auto-tijdsynchronisatie* instellen als u de tijd/datum van het netwerk wilt gebruiken.

#### TALEN

Taal: selecteer de interfacetaal van het apparaat.

**Toetsenbordindelingen**: in deze sectie kunt u maximaal 3 toetsenbordindelingen toevoegen.

**Woordenboeken configureren.** In deze sectie kunt u woordenboeken uitschakelen die u tijdens de vertaling of in de toepassing *Woordenboek* niet in de lijst wilt weergeven.

### ACCOUNTS EN SYNCHRONISATIE

**PocketBook Sync**: voor de service PocketBook Sync kunt u de volgende instellingen opgeven:

 PocketBook Sync-status: Aan of Uit. De service wordt na de registratie automatisch ingeschakeld. Als u de service voor langere tijd niet gaat gebruiken, kunt u deze uitschakelen om de prestaties van het apparaat te optimaliseren.

• Verbinding maken: Automatisch (de verbinding wordt automatisch elk half uur tot stand gebracht om te controleren op nieuwe koppelingen (als het apparaat niet is uitgeschakeld of in de slaapstand staat)) of Handmatig (de verbinding wordt tot stand gebracht tijdens het bijwerken van de lijst met downloads of het kiezen van een netwerkverbinding).

 Downloaden via Wi-Fi: Op aanvraag (u moet de lijst verwerken voordat u kunt downloaden) of Automatisch (alle nieuwe bestanden worden automatisch gedownload).

 Downloadmap: locatie van bestanden. De map Downloads is standaard ingesteld. U kunt een andere map kiezen of een map maken in het interne geheugen van het apparaat.

• *Aanmelden/Afsluiten*: als u zich nog niet hebt geregistreerd bij de toepassing, wordt een pagina weergegeven met een lijst met boekenwinkels waaruit u kunt kiezen en voor registratie. Als u zich wel al hebt geregistreerd, kunt u zich afmelden bij PocketBook Sync.

Adobe DRM: als u zich wilt registreren, voert u uw Aanmelding (e-mailadres) en wachtwoord in. Wanneer bent geregistreerd, worden uw aanmelding en het item Adobe DRM-autorisatie verwijderen weergegeven. Na verwijdering zijn alle documenten met DRM-beveiliging niet meer beschikbaar.

#### GEAVANCEERDE INSTELLINGEN

#### Gebruikersprofielen

Hier kunt u maximaal 5 gebruikersprofielen configureren. Elk profiel bevat de status van afzonderlijke boeken, laatst geopende boeken, bladwijzers, notities, favorieten en vooraf geconfigureerde netwerkverbindingen.

Als u een nieuw profiel wilt toevoegen, opent u het gewenste item en voert u de naam in met behulp van het schermtoetsenbord. Daarna worden de hierboven genoemde parameters in dit profiel opgeslagen.

U kunt een profiel activeren door het te openen. In het contextmenu van het profiel kunt u de avatar wijzigen, het profiel naar een nieuw profiel kopiëren, de naam van het profiel wijzigen of het profiel verwijderen.

### Systeem

*Intern geheugen formatteren*: met deze actie wist u **alle** gegevens, behalve de systeembestanden.

**WAARSCHUWING** Als u alle gegevens op het apparaat moet wissen, gebruik dan alleen deze functie. Probeer niet het interne geheugen van het apparaat via uw pc te formatteren.

Back-up & herstel

• *Fabrieksinstellingen*: hiermee herstelt u de standaardfabrieksinstellingen van het apparaat en wist u alle gebruikersinstellingen. Andere gegevens (zoals boeken, foto's) gaan niet verloren.

#### Bibliotheek

Deze sectie is bedoeld om de Library-database te optimaliseren.

• *Library-gegevensupdate*: stel de parameters in voor het bijwerken van de Library-database:

• *Uit*: database wordt niet bijgewerkt.

• Eenmaal: database wordt bijgewerkt nadat u de sectie Configuratie hebt verlaten. Na het bijwerken wordt de parameter gewijzigd in Uit.

• *Automatisch*: database wordt bijgewerkt telkens nadat een boek in de bibliotheek is geopend, gekopieerd of verwijderd.

• *Database* optimaliseren: oude databasevermeldingen worden verwijderd. Als u de optimalisatie wilt uitvoeren, stelt u de parameter in op *Eenmaal* en verlaat u de sectie *Instellingen*. Na de optimalisatie wordt de parameter gewijzigd in *Uit*.

*Apparaat vergrendelen na*: stel de periode van inactiviteit in waarna het apparaat wordt vergrendeld: uit, 5 min, 10 min.

*Pakketten verwijderen*: hiermee kunt u woordenboeken verwijderen. Selecteer de items die u wilt verwijderen, druk op **Achteruit** om de sectie te verlaten en bevestig de verwijdering in het daarop volgende dialoogvenster.

USB-modus: stel in hoe het apparaat standaard een USBverbinding afhandelt: *Pc-verbinding*, *Opladen* of *Gebruiker vragen* 

#### Privacy

*Configuraties met wachtwoord beveiligen*: in deze sectie kunt u uw instellingen met een wachtwoord beveiligen. Selecteer de sectie *Wachtwoord instellen* en voer het wachtwoord in met behulp van het schermtoetsenbord. Voortaan moet u telkens wanneer u naar de sectie *Instellingen* gaat uw wachtwoord invoeren. U kunt het wachtwoord verwijderen of wijzigen door het daartoe bestemde item te selecteren. Om verder te gaan, wordt u opnieuw naar uw wachtwoord gevraagd.

*Diagnostiek en gebruik*: de software verstrekt PocketBook informatie over bepaalde acties die de gebruiker op het apparaat heeft uitgevoerd. Deze informatie wordt gebruikt om het apparaat en de service aan gebruikers verder te kunnen verbeteren. Het serienummer en andere persoonlijke gegevens van de gebruiker worden niet opgeslagen. U kunt deze optie om statistische gegevens te verzamelen uitschakelen in de sectie *Diagnostiek en gebruik*.

#### Tekst renderen

goede kwaliteit of hoge snelheid.

#### Volledige paginavernieuwing

selecteer na hoeveel pagina's het scherm volledig moet worden bijgewerkt. Het item *Altijd* geeft de beste kwaliteit, maar verbruikt de meeste energie. Een lagere frequentie kan tot gevolg hebben dat er details van vorige pagina's op een scherm blijven staan.

#### Waarschuwing Groot bestand

Als deze instelling is ingeschakeld, wordt een melding weergegeven wanneer u een bestand probeert te openen dat groter is dan 25 MB.

#### Demomodus

hiermee schakelt u over naar de demomodus van het apparaat. Als u de demomodus wilt activeren, stelt u het item *Demomodus* in op *Aan*.

### ACCU SPAREN

Hier kunt u parameters instellen waarmee u de accu kunt sparen:

• *LED-lampjes*: u kunt LED-lampjes uitschakelen door in deze sectie de instelling *Uit* te selecteren.

• *Apparaat uit na*: stel de periode van inactiviteit in waarna het apparaat wordt uitgeschakeld: 10, 20, 30 of 60 minuten.

#### OVER HET APPARAAT

De volgende informatie over het apparaat wordt weergegeven:

Apparaatmodel (model, serienummer, hardwareplatform, Wi-Fi MAC-adres),

Accuniveau,

*Geheugen* (operatief geheugen, totaal en beschikbaar intern geheugen),

Software

• Firmwareversie,

 Software-update: het apparaat zoekt in de volgende volgorde naar updates: intern geheugen en internet.

• *Auto-update*: schakelt het automatisch zoeken naar updates in of uit.

*Juridische informatie*: licentie en informatie over toepassingen van derden die op het apparaat worden gebruikt. **WAARSCHUWING!** Firmware-update is een belangrijke handeling, waarmee de beheersoftware van het apparaat wordt gewijzigd. In het geval hier een fout wordt gemaakt, kan het besturingsprogramma worden beschadigd en zal reparatie bij het servicepunt nodig zijn. Voer de instructies in onderstaande procedure voor de upgrade nauwgezet uit.

U kunt de firmware op twee manieren bijwerken.

#### Automatische update

U start een automatische software-update door Instellingen > Over het apparaat > Software > Software-update te selecteren.

Het apparaat zal eerst de beschikbare updatebronnen in de volgende volgorde controleren:

• Intern geheugen;

• Internet.

Als de standaard internetverbinding niet is ingesteld, wordt u gevraagd verbinding te maken met een van de beschikbare draadloze netwerken.

U kunt automatische updates ook activeren door *Instellingen > Over het apparaat > Software > Auto-update* in te schakelen. In dat geval maakt het apparaat alleen gebruik van een Wi-Fi-verbinding.

#### Handmatige update

1. Ga naar de website <u>www.pocketbook-int.com</u>. Selecteer uw land.

2. Klik in het bovenste menu op de knop *Support*. Selecteer het hardwaremodel van uw apparaat.

3. Download de *Firmware* naar uw pc.

**4.** Pak de inhoud van het archiefbestand SWUPDATE. BIN uit en kopieer deze naar de basismap van het interne geheugen van het apparaat.  Schakel het apparaat uit door op de knop Aan/ Uit te drukken.

**6.** Houd de knoppen **Achteruit** en **Vooruit** tegelijkertijd ingedrukt.

7. Schakel het apparaat in door op de knop Aan/Uit te drukken.Houd de knoppen Achteruit en Vooruit tegelijkertijd ingedrukt tot het bericht *Firmware bijwerken...* in het scherm wordt weergegeven.

8. Volg de instructies op het scherm met afbeeldingen: sluit USB-kabel aan op het apparaat en druk op middelste toets

**OPMERKING:** U kunt de versie van uw Firmware controleren in

Beginmenu > Instellingen > Over het apparaat > Software

### Probleemoplossing

| Foutmelding                                                              | Oorzaak                                                                                                    | Oplossing                                                                                                    |
|--------------------------------------------------------------------------|----------------------------------------------------------------------------------------------------|----------------------------------------------------------------------------------------------------|
| Geen upgradebestand<br>gevonden                                          | Bestand SWUPDATE.<br>BIN niet gevonden.<br>Controleer of het<br>bestand in de basismap<br>staat.                | Verwijder enkele bestan-<br>den van het apparaat<br>en kopieer het bestand<br>SWUPDATE.BIN nog-<br>maals naar het apparaat.<br>Herhaal de download<br>van <u>www.pocketbook-</u><br>int.com.   |
| Upgradebestand is<br>beschadigd of bestand<br>is leeg                    | Bestand SWUPDATE.<br>BIN is beschadigd of<br>er is niet voldoende<br>ruimte beschikbaar.                        | Verwijder enkele bestan-<br>den van het apparaat<br>en kopieer het bestand<br>SWUPDATE.BIN nog-<br>maals naar het apparaat.<br>Herhaal de download<br>van <u>www.pocketbook-<br/>int.com</u> . |
| Fout. Op het apparaat<br>is een andere firmware-<br>versie geïnstalleerd | In het interne geheu-<br>gen van het apparaat<br>is een firmwarebestand<br>van een oudere versie<br>opgeslagen. | Verwijder de oude versie<br>van het firmwarebestand<br>uit de basismap van het<br>interne geheugen van<br>het apparaat                                                                         |

# Probleemoplossing

| Probleem                                                                                                    | Mogelijke oorzaak                                                                              | Oplossing                                                                                                    |
|----------------------------------------------------------------------------------------------------|------------------------------------------------------------------------------------------------|----------------------------------------------------------------------------------------------------|
| Apparaat gaat niet aan of<br>gaat wel aan maar alleen<br>het logo wordt geladen.                                                                               | Accu is bijna leeg.                                                                            | Laad de accu op.                                                                                                    |
| Een boek wordt niet ge-<br>opend - de melding <i>Boek</i><br><i>is mogelijk beschadigd of</i><br><i>beveligd</i> verschijnt, of er<br>gebeurt helemaal niets.  | Het boek is beschadigd                                                                         | Als het boek in de<br>online winkel is gekocht,<br>probeer het dan opnieuw<br>te downloaden. Als het<br>boek wel wordt geopend<br>op uw pc maar niet op<br>het apparaat, sla het<br>boek dan op in een<br>andere bestandsindeling<br>(TXT, DOC, PDF. |
| HTML-boek wordt wel<br>geopend, maar wordt<br>verkeerd weergegeven.<br>Sommige pagina's<br>zijn bijvoorbeeld leeg,<br>een deel van de tekst<br>ontbreekt, enz. | HTML-bestanden bevat-<br>ten niet-tekstelementen<br>(frames, JAVA-scripts,<br>flash-objecten). | Sla de pagina op in de<br>TXT-indeling.                                                                                                    |
| Het boek wordt ge-<br>opend, maar er worden<br>symbolen, vraagtekens<br>en dergelijke in plaats<br>van letters weergegeven.                                    | Onjuiste codering.                                                                             | Schakel naar de leesmo-<br>dus, selecteer Instellingen<br>en verander de codering.                                                                                                    |
| Geen enkele toets<br>reageert.<br>Soms (bijvoorbeeld<br>wanneer beschadigde of<br>te grote boeken worden<br>gedownload) bijft het<br>apparaat hangen.          |                                                                                                | Sluit de bevroren<br>toepassing door 1 tot 2<br>seconden op de knop<br><b>Home</b> te drukken.                                                                                                    |

| Probleem                                                                                     | Mogelijke oorzaak                                                                                                    | Oplossing                                                                                                    |
|----------------------------------------------------------------------------------------------|----------------------------------------------------------------------------------------------------|----------------------------------------------------------------------------------------------------|
| Na verbinding met<br>pc worden schijven<br>niet in de Verkenner<br>weergegeven.              | Het apparaat staat in de<br>acculaadmodus.                                                                                            | Controleer de USB-modus<br>via de sectie Instellingen<br>van het beginmenu. Stel<br>deze optie in op Verbin-<br>ding met pc of Vraag bij<br>verbinding.                                                                                                    |
|                                                                                              | Geen signaal in<br>verbindingskabel.                                                                                                  | Controleer de staat van<br>de USB-kabel en de<br>aansluitingen. Probeer de<br>USB-kabel aan te sluiten<br>op een andere poort.                                                                                                    |
| Bladwijzers, instellingen<br>en huidige positie in<br>bestand kunnen niet<br>worden bewaard. | Bestandssysteem is<br>beschadigd                                                                                                    | Sluit het apparaat aan<br>op een pc en controleer<br>de schijven. U gaat<br>verder door op <i>Deze</i><br><i>computer</i> te klikken, met<br>de rechtermuisknop op<br>de geselecteerde schijf<br>te klikken en vervolgens<br><i>Eigenschappen &gt; Extra &gt;</i><br><i>Foutcontrole</i> te kiezen. |
|                                                                                              | Intern geheugen is vol.                                                                                                    | Verwijder boeken,<br>afbeeldingen en/of<br>muziekbestanden die u<br>niet nodig hebt.                                                                                                    |
| Accu loopt te snel leeg.                                                                     | eg. Automatisch uitschakelen staat uit.<br>Automatisch uitschakelen in Apparaat uit natur Automatisch uitschakelen in Apparaat uit na |                                                                                                    |

## Klantondersteuning

Gedetailleerde informatie over servicepunten in uw land vindt u via onderstaande contactgegevens:

| —           |                  |
|-------------|------------------|
| Česko       | 800-701-307      |
| Deutschland | 0-800-187-30-03  |
| France      | 0805-080277      |
| Polska      | 0-0-800-141-0112 |
| Slovensko   | 0-800-606-676    |
| USA/Canada  | 1-877-910-1520   |
| Россия      | 8-800-100-6990   |
| Україна     | 0-800-304-800    |
| Казахстан   | 8-800-333-35-13  |
| Беларусь    | 8-820-0011-02-62 |
| საქართველო  | 995-706-777-360  |

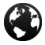

H

www.pocketbook-int.com/support/

help@pocketbook-int.com

## Naleving van internationale normen

#### Productnaam:

#### PocketBook Mini

#### Modelnummer:

PocketBook 515w

De EUT moet worden gevoed uit een USB-poort van een conforme begrensde stroombron van een PC of notebook.

De EUT moet worden gevoed door een adapter vanaf een conforme begrensde stroombron.

Uitgangsspanning: DC 5V 1A Deze apparatuur is voorzien van het 0678-merk en kan overal in de Europese Gemeenschap worden gebruikt.

Dit betekent conformiteit met R&TTE-richtlijn 1999/5/EC.

Frankrijk - 2,4 GHz voor Europees Frankrijk.
In alle departementen van Europees Frankrijk mogen frequenties voor draadloos LAN zowel publiek als privaat onder de volgende voorwaarden worden gebruikt:

 Gebruik binnenshuis: maximaal vermogen (EIRP\*) van 100 mW voor de gehele frequentieband 2400-2483,5 MHz

 Gebruik buitenshuis: maximum vermogen (EIRP\*) van 100 mW voor de frequentieband 2400-2454 MHz en met maximum vermogen (EIRP\*) van 10 mW voor de frequentieband 2454-2483 MHz.

> BELANGRIJK: Zonder toestemming aangebrachte veranderingen of aanpassingen aan dit product kunnen de conformiteit met EMC en draadloos schaden en uw recht op bediening van dit product tenietdoen. Voor dit product is naleving van EMC aangetoond onder omstandigheden met gebruik van conforme randapparaten en afgeschermde kabels tussen systeemcomponenten. Het is van belang dat u conforme randapparaten en afgeschermde kabels tussen systeemcomponenten gebruikt om de kans op interferentie met radio's, televisies en andere elektronische apparatuur te verkleinen.

## Informatie over certificering (SAR)

Het apparaat voldoet aan richtlijnen voor blootstelling aan radiogolven.

Uw apparaat is een radiozender en -ontvanger. Het is ontworpen om de door internationale richtlijnen aanbevolen grenzen voor blootstelling aan radiogolven niet te overschrijden. Deze richtlijnen zijn ontwikkeld door de onafhankelijke wetenschappelijke organisatie ICNIRP en bevatten veiligheidsmarges om de veiligheid van alle personen te waarborgen, ongeacht hun leeftijd en gezondheidstoestand.

De blootstellingsrichtlijnen voor apparatuur worden uitgedrukt in de als Specific Absorption Rate of SAR bekend staande meeteenheid. De SAR-grenswaarde in de ICNIRP-richtlijnen bedraagt 2,0 W/kg (watt/ kilogram) gemiddeld over tien gram lichaamsweefsel. De tests voor SAR worden uitgevoerd in standaard bedieningsstanden, waarbij het apparaat in alle gemeten frequentiebanden het hoogst toegestane vermogen uitzendt. Het werkelijke SAR-niveau van een werkend apparaat kan onder de maximumwaarde liggen, omdat het apparaat is ontworpen om niet meer energie te gebruiken dan nodig is om verbinding te maken met het netwerk.

Deze apparatuur voldoet aan de aanbeveling van de Europese Raad van 12 juli 1999 betreffende de beperking van blootstelling van de bevolking aan elektromagnetische velden [1999/519/EC].

> PocketBook International S.A. Crocicchio Cortogna, 6, 6900, Lugano, Zwitserland Tel. 0800-187-3003 Ontworpen door Obreey Products. Gemaakt in PRC

Bevat Reader<sup>®</sup> Mobile-technologie van Adobe Systems Incorporated

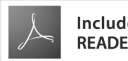